**CDG31** CENTRE DE GESTION DE LA FONCTION PUBLIQUE TERRITORIALE DE LA HAUTE-GARONNE

# CONCOURS – EXAMENS PROFESSIONNELS

# • Se préinscrire

 Accéder à son dossier

 Consulter les résultats

Publication – Janvier 2022

# SOMMAIRE

| 1. ACCEDER AUX OPERATIONS EN COURS                           |
|--------------------------------------------------------------|
| 2. SE PREINSCRIRE A UN CONCOURS OU A UN EXAMEN PROFESSIONNEL |
| 3. ACCEDER A SON ESPACE SECURISE                             |
| 4. DEPOSER SON DOSSIER ET / OU UNE PIECE COMPLEMENTAIRE      |
| 5. SUIVRE L'AVANCEE DE SON DOSSIER D'INSCRIPTION             |
| 6. ACCEDER DIRECTEMENT A SES COURRIERS EN TELECHARGEMENT11   |
| 7. CONSULTER SES RESULTATS 11                                |
| 8. S'INFORMER SUR LES STATISTIQUES DE L'OPERATION 11         |
|                                                              |
|                                                              |
|                                                              |

La plateforme d'inscription permet une préinscription en ligne, l'édition du dossier d'inscription, l'accès à des informations afférentes aux différentes étapes de l'opération (état d'instruction du dossier d'inscription, convocations, accès aux résultats et aux notes).

Chaque candidat dispose d'un accès personnalisé et sécurisé à son dossier.

Ce guide d'utilisation présente l'ensemble des fonctionnalités offertes par la plateforme (voir sommaire).

### **1. ACCEDER AUX OPERATIONS EN COURS**

Rendez vous sur le site du CDG31 www.cdg31.fr

Allez dans la rubrique CONCOURS ET EXAMENS,

- cliquez sur l'onglet « calendrier des concours et examens »

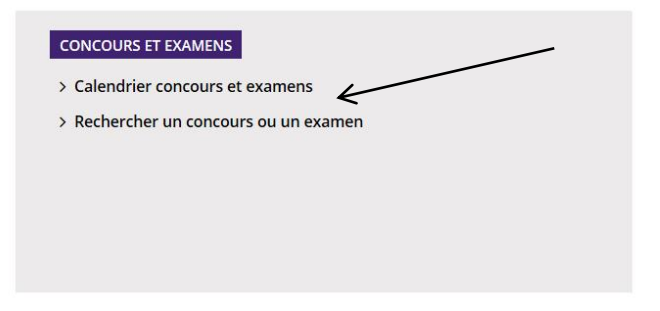

- puis cliquez sur « concours et examens – inscription en ligne »

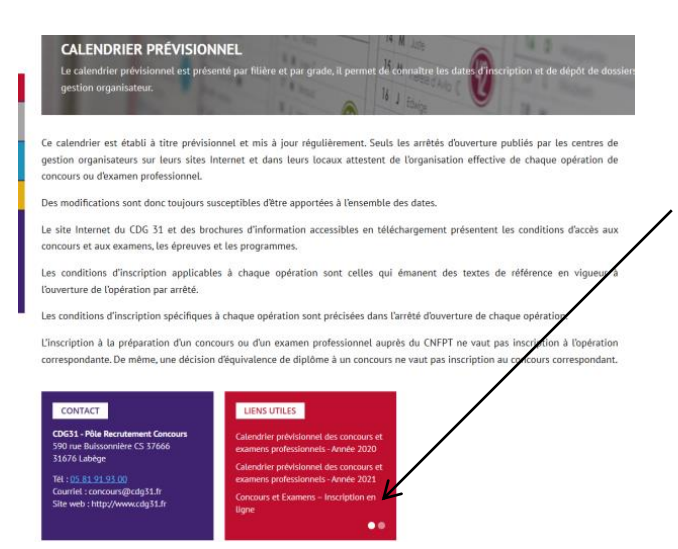

- Puis cliquez sur « s'inscrire à un concours ou à un examen »

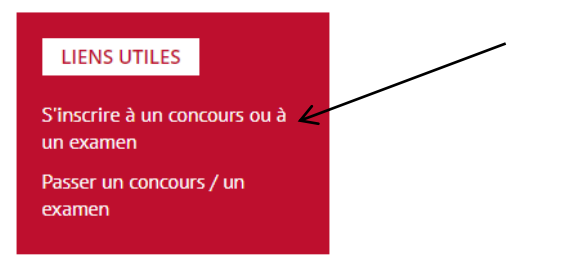

Vous accédez à **la page des opérations en cours**, vous présentant les inscriptions ouvertes, celles à venir, les opérations en cours de déroulement et les différents résultats d'admissibilité et d'admission parus.

| Listes d'aptitude                                                                                             | <b>2</b><br>Connexion espace sécurisé |
|----------------------------------------------------------------------------------------------------|---------------------------------------|
| Informations                                                                                                  | + INSCRIPTIONS OUVERTES               |
| Le Centre de Gestion de la Haute-Garonne<br>est ouvert du lundi au vendredi de 8h30 à<br>12h et de 14h à 17h. | + INSCRIPTIONS À VENIR 1              |
| Calendrier des concours et examens                                                                            | + DÉROULEMENT EN COURS 8              |
| L'utilisation de Google Chrome est à<br>privilégier pour le dépôt des documents<br>sur votre espace sécurisé. | + RÉSULTATS D'ADMISSION PARUS         |

## 2. SE PREINSCRIRE A UN CONCOURS OU A UN EXAMEN PROFESSIONNEL

Pour se préinscrire, vous devez disposer :

- d'un ordinateur équipé du logiciel « Acrobat Reader », téléchargeable gratuitement,
- d'une imprimante,
- d'une adresse électronique (privilégiez un adresse personnelle plutôt qu'une adresse professionnelle).

La préinscription s'effectue en 2 étapes :

- la saisie des éléments du dossier de préinscription et l'impression du dossier d'inscription,
- le dépôt de ce dossier au centre de gestion avec les pièces nécessaires.

La préinscription se déroule sur une période de temps limitée fixée par l'autorité organisatrice.

Vous pouvez vous renseigner sur les périodes d'inscription en consultant le calendrier prévisionnel accessible sur le site. Au-delà de la date limite de préinscription, aucune inscription n'est possible.

Le dépôt du dossier et des pièces est soumis aux mêmes règles. Après la date limite de dépôt, aucun dossier d'inscription n'est accepté.

## ATTENTION : Les préinscriptions sur internet ne constituent pas une inscription définitive. Votre inscription n'est validée qu'à réception du dossier et de l'ensemble des pièces nécessaires.

Dans l'onglet « inscriptions ouvertes », l'entête de la fiche vous présente les opérations (concours et examens), la catégorie de recrutement (A, B ou C), la filière et la session. Les dates de préinscription et la date de limite de dépôt des dossiers y sont précisées. A partir de cette fiche, vous avez accès à la brochure d'information, l'arrêté d'ouverture et à un lien vers « plus d'informations sur l'opération » (annales, rapport de jury, notes de cadrage).

|                               | - INSCRIPTIONS OUVERTES 1                                                                    |  |
|-------------------------------|----------------------------------------------------------------------------------------------|--|
| aute-Garonne<br>adi de 8h30 à | Educateur des A.P.S. principal de<br>1ère cl (AVG)                                           |  |
| kamens                        | Examen professionnel B Sport                                                                 |  |
| ne est à<br>documents         | Session 2021                                                                                 |  |
|                               | Pré-inscriptions ouvertes jusqu'au<br>14/10/2020 - Dossier à renvoyer avant<br>le 22/10/2020 |  |
| sionnel                       | Plus d'informations sur cet examen<br>professionnel                                          |  |
| Dn                            | Télécharger la brochure     Télécharger l'arrêté d'ouvertur     C Se pré-inscrire            |  |
|                               |                                                                                              |  |

Pour compléter le dossier de préinscription, vous devez cliquer sur « se préinscrire ».

Vous êtes redirigé vers le site « concours-territorial.fr »

| G concours-<br>territorial.fr                                                  |                                                                                                    | ? Мез высокутона                               |
|--------------------------------------------------------------------------------|----------------------------------------------------------------------------------------------------|------------------------------------------------|
| des coi<br>gérés                                                               | Le portail national<br>ncours et examens professi<br>par les Centres de Gestion de la Fonction Publique Terri<br>Pourguoi ce portai?   Aqui s'adress-t-il? | ionnels<br>toriale                             |
|                                                                                | Je recherche un concours / un examen                                                                                                    |                                                |
| Je suis * Niveau de diplôme                                                    | * 🕑 Catégorie * 🕑 Filière                                                                                                    | * 🕑 Grade * 🕲                                  |
|                                                                                | VOR LES RÉSILTATS (152)                                                                                                    |                                                |
| Je souhaite                                                                    | e m'inscrire                                                                                                    | Je suis déjà inscrit•e                         |
| à un concours                                                                  | à un examen professionnel                                                                                                    | JE ME CONNECTE                                 |
| Cadre de santé paramédical Inscriptions jusqu'au 19.01.2022                    | Cadre Supérieur de Santé     Mscriptions jusqu'au 19.01.2022                                                                                               |                                                |
| Attaché de conservation du patrimoine Inscriptions jusqu'au 16.02.2022         | Administrateur     Inscriptions jusqu'au 18.02.2022                                                                                                    |                                                |
| Lieutenant 1ère classe de sapeurs-pompiers Inscriptions à partir du 18.01.2022 | <ul> <li>Attaché principal de conservation du patrimoine<br/>Inscription jungulau 16.02.2022</li> </ul>                                                    |                                                |
|                                                                                | Bibliothécaire principal     Inscriptions jungulau 16.02.2022                                                                                              | Connectez-vous pour retrouver vos inscriptions |

Vous cliquez sur le concours ou l'examen auquel vous souhaitez vous inscrire.

Si le concours comporte des spécialités, disciplines, options, vous êtes alors invité à en sélectionner une.

| terne - alinéa 1)<br>A Technique Se                                                                              | Sélectionnez une spécialité                                                                                                    | × |                |
|----------------------------------------------------------------------------------------------------|----------------------------------------------------------------------------------------------------|---|----------------|
| 2022 inclus - Dossier à r                                                                                        | Ingénieur (Promotion interne - alinéa 1) - Session 2022 - les<br>spécialités suivantes sont organisées, veuillez en sélectionner une<br>pour accéder à la liste des centres organisateurs : |   | uves : le 16/0 |
|                                                                                                    | Spécialité 👻                                                                                                    |   |                |
| iquement vers le site Co<br>res de Gestion de la For<br>Ir, choisissez une voie d'a<br>rigé à nouveau vers le si | Vous pourrez modifier ce choix par la suite.                                                                                                    |   | et             |
| dre d'emplois des techni                                                                                         | JE VALIDE ANNULER                                                                                                    |   | dre            |

Sélectionnez le CDG auprès duquel vous souhaitez vous inscrire en cliquant sur « accéder au site ».

#### **RAPPEL** : Vous ne pourrez choisir qu'un seul CDG.

Attention : Dans le cadre d'une inscription à un concours, vous devrez choisir une voie d'accès (Interne, Externe et 3<sup>ème</sup> concours)

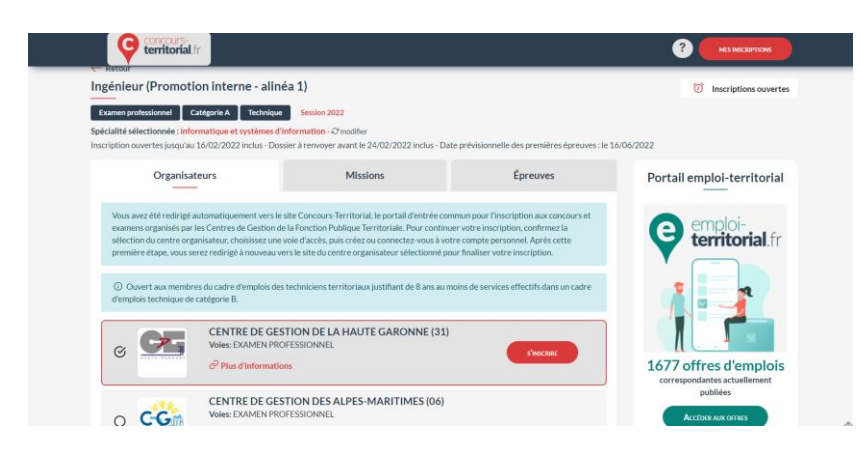

Vous êtes ensuite invité à vous connecter soit avec « France connect » soit en créant un compte « concours territorial ».

Attention : Le mot de passe et l'identifiant du site concours territorial sont différents de ceux de l'espace candidat du CDG31. Un candidat ne peut créer plusieurs comptes avec la même adresse mail.

| territorial.fr                                                                                                    |                                                                              | ← Retour                                                                                                    |                                                                                          |                                                                                                    |
|----------------------------------------------------------------------------------------------------|------------------------------------------------------------------------------|----------------------------------------------------------------------------------------------------|------------------------------------------------------------------------------------------|----------------------------------------------------------------------------------------------------|
| - Defor                                                                                                    |                                                                              | Création de mon comp                                                                                                    | pte Concours-Territorial                                                                 |                                                                                                    |
| Pour accéder à votre espace personnel, vous pouvez soit vous connecter                                                                           | avec FranceConnect, soit utiliser un compte spécifique Concours-Territorial. | Préalablement à l'inscription à un concours, il est nécessaire de disposer d'un compte sur Concours<br>dessous. Après avoir été identifié, vous serez ensuite redirigé vers le formulaire d'inscription du cen                                             | s-Territorial, soit en utilisant FranceConn<br>ntre organisateur que vous avez sélectior | ect, soit en complétant les informations personnelles ci-<br>né.                                                                                                    |
| Me connecter avec FranceConnect                                                                                                    | Me connecter avec mon compte Concours-Territorial                            | Me connecter avec FranceConnect<br>FranceConnect est la solution proposée par l'État pour sécuriser et<br>simplifier la connexion à vos services en ligne.                                                                                                 | Pour créer votre com<br>ou                                                               | pte, veuillez rentrer les informations<br>suivantes<br>*:champs obligatoires                                                                                                    |
| FranceConnect est la solution proposée par l'État pour sécuriser et simplifier la connexion<br>à vos services en ligne.                          | S an depa un compte personner                                                | S'identifier avec<br>FranceConnect                                                                                                    | Civilité (*)                                                                             | * Nom de naissance                                                                                                    |
| S'identifier avec<br>FranceConnect                                                                                                    | 🔂 . Mot de passe                                                             | Une question sur FranceConnect?                                                                                                    | Nom d'usage (*)                                                                          | Prénom (*)                                                                                                    |
| Une question sur FranceConnect?                                                                                                    | Mt connectes Mt connectes Mt connectes                                       | Etape 1:sélectionnez l'accès "FranceConnect"<br>Vous êtes alors redirigé vers l'interface "FranceConnect".                                                                                                    |                                                                                          | Adresse e-mail (*)                                                                                                    |
|                                                                                                    | Je n'al pas encore de compte personnel<br>Chila de costeri                   | Etape 2 : choisissez un service en ligne dont vous êtes déjà usager<br>Une fois sur l'interface "FranceConnect", sélectionnez, parmi les administrations ou<br>services d'identification propovies, un service pour lequel vous disposez déjà d'un compte. | Exemple: 01/01/1990                                                                      | Exemple: prenom.nom@norndedomainc.fr<br>ique de traitement des données personnelles recueillés<br>cadre, vos données seront transmises aux gestionnaires<br>s des concours ou examens professionnels auxquels vous |
|                                                                                                    | x                                                                            | <u>i franci l'oportime</u> les identifiants du compte de ce service en ligne                                                                                                    | vous inscrivez (°).                                                                      |                                                                                                    |
| Inscription                                                                                                    | ×                                                                            | <u>i - franc 3 concetti ne</u> les lânstifikants du compte de ce service en ligne                                                                                                    | veus inscrivez (*).                                                                      |                                                                                                    |
| <b>Inscription</b><br>Votre compte a été créé.                                                                                                   | ×                                                                            | <u>i - Arao 2 constitues se des des das compte de ca service en ligne</u>                                                                                                    | voor morent (                                                                            |                                                                                                    |
| Inscription<br>Votre compte a été créé.<br>Un email a été envoyé à votre adress<br>sur le lien de validation indiqué dans<br>inscription.        | ×<br>ec . Veuillez cliquer<br>le message pour continuer votre                | Pour finaliser la création de votre                                                                                                    | e compte, veuillez rentr                                                                 | er votre mot de passe                                                                                                    |
| <b>Inscription</b><br>Votre compte a été créé.<br>Un email a été envoyé à votre adress<br>sur le lien de validation indiqué dans<br>inscription. | ×<br>. Veuillez cliquer<br>le message pour continuer votre                   | Pour finaliser la création de votre<br>Mot de passe (?)                                                                                                    | e compte, veuillez rentr                                                                 | er votre mot de passe                                                                                                    |
| Inscription<br>Votre compte a été créé.<br>Un email a été envoyé à votre adress<br>sur le lien de validation indiqué dans<br>inscription.        | ×<br>. Veuillez cliquer<br>le message pour continuer votre                   | Pour finaliser la création de votre<br>Mot de passe (*)<br>Répéter le mot de passe (*)                                                                                                    | e compte, veuillez rentr                                                                 | er votre mot de passe                                                                                                    |

Une fois le compte « concours territorial » créé, vous serez redirigé vers le formulaire d'inscription du CDG31.

Pour continuer votre inscription, veuillez cliquer sur le bouton ci-dessous

| Examen Ingénieur (Promotion interne - 4                                                         | ALINÉA 1) SESSION 2022 - CONTINUER MON INSCRIPTION AUPRÈS DU CDG 31      |
|-------------------------------------------------------------------------------------------------|--------------------------------------------------------------------------|
|                                                                                                 |                                                                          |
|                                                                                                 |                                                                          |
| Centre de Cestion de la Haute-Garonne<br>INSCRIPTIONS AUX CONCOURS ET EXAMENS                   | Vous devez cocher la case attestant que vous avez pris connaissance des  |
|                                                                                                 | informations pour pouvoir accéder au dossier de préinscription dont vous |
| Avez-vous pris connaissance des modalités d'inscription                                         | devez remplir les différents champs.                                     |
| et lu la brochure jointe ?                                                                      | Les champs suivis d'un astérisque sont obligatoires.                     |
| Jatteste, aveir pris connaissance des modalités d'inscription<br>et avoir lu la brochure jointe | Le dernier champ à remplir concerne la création d'un mot de passe        |
| Retour     Continuer la préinscription >>                                                       | indispensable pour consulter votre dossier par la suite, à partir de     |
|                                                                                                 | l'identifiant qui vous sera délivré à la fin de la préinscription.       |

Une fois votre dossier complété, vous devez vérifier la conformité des éléments saisis en cliquant sur « visualisation des éléments saisis »

| IDENTIFICATION                                                                                                    |                                                                                    |
|----------------------------------------------------------------------------------------------------|------------------------------------------------------------------------------------|
| Mot de passe (avec confirmation) *:                                                                                                    | Celui-ci doit présenter au moins 8 caractères<br>dont au moins 1 de type différent |
| Répéter le mot de passe * :                                                                                                    |                                                                                    |
| Retour Visualisation des éléments saisis >>                                                                                                    |                                                                                    |
| Centre de Gestion de la Haute-Garonne - 590 rue Buissonnière - CS 37666 - 31676 LABEGE CEDEX - Tél <u>05 81</u><br>Mentions légales - Version 2020 - 216 | <u>91 93 00</u> - concours@cdg31.fr- www.cdg31.fr                                  |

Puis en cliquant sur « valider, télécharger et imprimer le formulaire d'inscription », vous validez les informations et téléchargez votre dossier d'inscription que vous devez transmettre au CDG31 avant la date limite de dépôt.

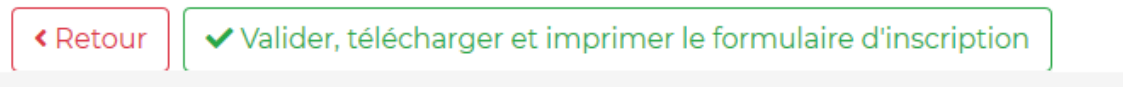

aute-Garonne - 590 rue Buissonnière - CS 37666 - 31676 LABEGE CEDEX - Tél <u>05 81 91 93 00</u> - concou

**IMPORTANT :** A la fin de la préinscription, un identifiant vous est fourni et envoyé à l'adresse mèl que vous avez indiquée dans votre dossier. Conservez bien l'identifiant fourni et le mot de passe que vous avez créé : ils vous permettront la consultation de votre dossier.

#### **3. ACCEDER A SON ESPACE SECURISE**

La consultation de votre dossier nécessite votre « identifiant » et votre « mot de passe » pour vous connecter à votre espace sécurisé.

Cliquez sur « connexion espace sécurisé »

Saisissez votre identifiant et votre mot de passe dans les cases correspondantes, et cliquez sur « Connexion » pour visualiser votre espace.

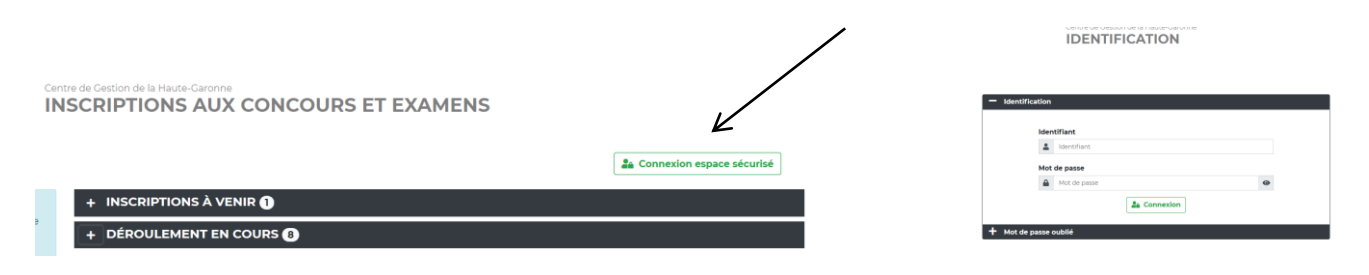

La page de visualisation de votre espace va vous permettre de consulter toutes les informations que vous avez renseignées lors de votre préinscription (concours choisi, spécialité retenue, identité, adresse, etc.), mais aussi de vous informer sur les pièces justificatives à fournir, les règles de confidentialité, les résultats obtenus et les données statistiques liées à l'opération.

| Bonjour<br>Vous êtes inscrit à l'examen d'Ingénieur, spécialité Préventi<br>Vous êtes admis à concourir (Dossier complet).                                       | on et gestion des risques, option Sécurité et préventions des risque | 5                                                                                                    |
|----------------------------------------------------------------------------------------------------|----------------------------------------------------------------------|----------------------------------------------------------------------------------------------------|
| Mon dossier d'inscription                                                                                                    | Documents à télécharger                                              | Informations sur les épreuves                                                                                                    |
| Ingénieur<br>Examen professionnel A Technique 2020                                                                                                    | Convocation_epreuves_dadmissibilite 21/09/2020                       | Rédaction d'un dossier.         le 13/10/2020 à 07:45           Plus d'informations         Projet ou étude.         le 13/10/2020 à 13:45                                                                     |
| Selection Voie : Examen professionnel                                                                                                    | Mentions légales et options de confidentialité                       | Plus d'informations                                                                                                    |
| Spécialité : Prévention et gestion des risques<br>Option : Sécurité et préventions des risques<br>Diplôme : 2- Niveau IV (Baccalauréat,Brevet<br>Professionnel ) | Confidentialité                                                      | Statistiques                                                                                                    |
| Coordonnées personnelles                                                                                                    | Modifier mon<br>mot de passe                                         | Cénéral Admissibilité Admission                                                                                                    |
| Adresse :<br>Email :                                                                                                    | Actualités                                                           | 70<br>60<br>50<br>40                                                                                                    |
| Telephone :                                                                                                    | Lieu d'épreuve 08/09/2020                                            | 30<br>20<br>10                                                                                                    |
| Employeur :<br>Employeur :<br>Adresse :                                                                                                    |                                                                      | Dominers <sub>Centromicon</sub> presents <sub>Mantenista</sub> presents <sub>Mantenia</sub><br>Informations sur les inscriptions en voie Examen professionnel, spécialité<br>Prévention et gestion des risques |
| Dossier<br>d'inscription                                                                                                    |                                                                      |                                                                                                    |

### 4. DEPOSER SON DOSSIER ET / OU UNE PIECE COMPLEMENTAIRE

Vous avez téléchargé, imprimé et complété votre dossier d'inscription.

Vous devez également transformer toutes pièces justificatives au format PDF ou JPEG ou GIF ou PNG.

Numérisez le dossier d'inscription ainsi que les pièces justificatives demandées dans un même fichier et enregistrez-le.

*Remarque : la procédure peut ne pas fonctionner avec certains moteurs de recherche (Internet explorer à éviter par exemple).* 

Vous aurez toujours la possibilité d'imprimer votre dossier d'inscription pour le compléter si vous ne l'avez pas fait lors de préinscription en cliquant sur « Dossier d'inscription » de votre espace sécurisé.

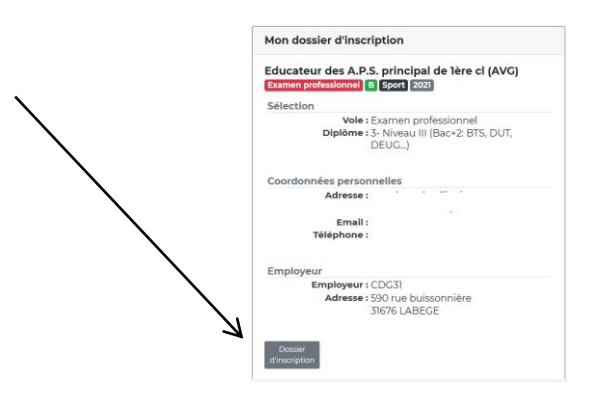

Pour déposer votre dossier, vous devez vous connecter à votre espace sécurisé nominatif en cliquant sur « suivre mon dossier »

| - DÉROULEMENT EN COURS 8                                                                                                    | i Bonjour<br>Vous êtes inscrite à l'examen d'Educateur des A.P.S. princ<br>Votre pré-Inscription a été enregistrée le 04/09/2020 0                                                                                | ipal de Tère cl (AVC)<br>9:33, le Centre de Gestion est en attente de votre dossier.                                                                                                    |                                                                                                |
|----------------------------------------------------------------------------------------------------|----------------------------------------------------------------------------------------------------|----------------------------------------------------------------------------------------------------|------------------------------------------------------------------------------------------------|
| Examen d'adjoint technique<br>territorial principal de 2ème<br>classe - avancement de grade<br>Examen professionnel C Technique | Mon dossier d'inscription<br>Educateur des A.P.S. principal de lère cl (AVG)<br>(zamen professionnel ) (2001 2001<br>Sélection<br>Voie : Examen professionnel<br>Dipteme 3. Niveu III (Bac-2: BTS, DUT,<br>DEUC.) | Pièces à fournir avant le 22/10/2020                                                                                                    | Mentions légales et options de confidentialité<br>Confidentialité<br>Notifie mon<br>en d'épane |
| Session 2020 Plus d'informations sur cet examen professionnel                                                                   | Coordonnées personnelles<br>Adresse :<br>Email :<br>Téléphone :                                                                                                    | La citiure de finacipation n'est possible avjunds la dépót de toutes<br>les partes demandées avent le 22/00/2001. De fais le doaire<br>câturé et la décatoriente par le cantre de Ceston, vous pourez<br>compléter les pièces dans la limite des dates indiquées. |                                                                                                |
| Télécharger la brochure Télécharger l'arrêté d'ouverture Résultats d'admissibilite Suivre mon dossier                           | Employeur : CDC31<br>Adresse : 590 rue buissonnière<br>31676 LABEGE                                                                                                    |                                                                                                    |                                                                                                |

La transmission s'effectue dans la partie suivante, cliquez sur le dossier à droite du nom du document que vous souhaitez envoyer dans le cadre « Pièces à fournir avant le ........ »

| Pièces à fournir avant le 24/02/2022                |                                                                                                    |                                         |  |
|-----------------------------------------------------|----------------------------------------------------------------------------------------------------|-----------------------------------------|--|
| Avant le 24,                                        | 02/2022<br>• Dossier de pré-inscription et pièces<br>demandées (1 seul fichier)                                                                                                    | C→ (0/1)                                |  |
|                                                     | Valider<br>mon inscription                                                                                                    |                                         |  |
| La clôture<br>les pièces<br>clôturé et<br>compléter | de l'inscription n'est possible qu'après le dépô<br>demandées avant le 24/02/2022. Une fois<br>réceptionné par le Centre de Gestion, vo<br>les pièces dans la limite des dates indiquées. | t de toutes<br>le dossier<br>us pourrez |  |

La fenêtre suivante s'ouvre :

| lossier d'inscription                                               | Envoi de la pièce 'Copie du diplome' pour la pré-inscription                                    | ×  |        |
|---------------------------------------------------------------------|-------------------------------------------------------------------------------------------------|----|--------|
| ion<br>Voie : Externe<br>Spécialité : ASSISTA<br>Diplôme : 1- Nivea | Format(s) autorisé(s) : PDF ou GIF ou JPEG ou PNG<br>Choisir un fichier<br>Aucun fichier choisi |    | •<br>• |
| onnées personnelles<br>Adresse : test<br>31500 TC                   | Transmettre le fichier                                                                          | 'n |        |

Remarque : si cette fenêtre ne s'ouvre pas, essayez avec un autre moteur de recherche.

Cherchez le document demandé dans vos fichiers en cliquant sur « choisir un fichier ». Le nom du document ouvert s'inscrit dans la fenêtre. Validez alors en cliquant sur « transmettre le fichier » en vert.

Cliquez sur OK dans la fenêtre qui s'affiche.

| www.agin     | ic concours.ii | manque |    |
|--------------|----------------|--------|----|
| Fichier enre | gistré.        |        |    |
|              |                |        |    |
|              |                |        | ОК |

Le document apparaît alors dans les documents à transmettre. Vous pouvez en utilisant les icônes de droite le visualiser ou l'effacer si vous avez commis une erreur.

|   | Gestion du document 'Dossier de pré-inscription' pour la pré-inscri                                    | ption    |    |   | × | é |
|---|----------------------------------------------------------------------------------------------------|----------|----|---|---|---|
|   | Format(s) autorisé(s) : PDF ou GIF ou JPEG ou PNG ou DOC ou DOCX ou XLS ou XL<br>maximum par document) | SX (10 I | чo |   |   |   |
|   | Document                                                                                               |          |    |   |   |   |
|   | Dossier de pré-inscription                                                                             | ۲        | ۲  | Ŵ |   |   |
| L |                                                                                                    |          |    |   |   |   |
|   | Fermer                                                                                                 |          |    |   |   |   |

Cliquez sur « valider mon inscription » pour envoyer vos documents. Attention, vous ne pourrez plus apporter de modifications à votre dossier d'inscription.

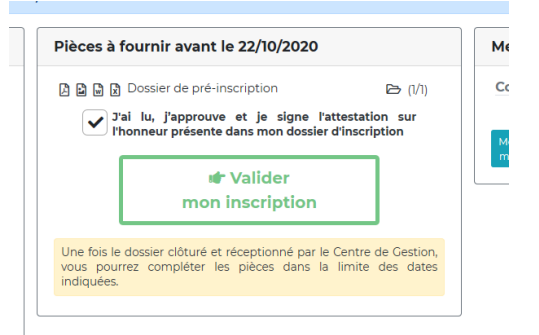

L'ensemble des pièces déposées apparait alors dans la fenêtre suivante :

| Pièces déposées            |              |
|----------------------------|--------------|
| Dossier de pré-inscription | <b>(1/1)</b> |

Votre dossier est déposé. L'état « **en attente de votre dossier** » apparaît. Le statut « en attente » signifie que votre dossier n'a pas été enregistré par le service instructeur du CDG31.

Bonjour
 Vous êtes inscrite à l'examen d'Educateur des A.P.S. principal de lère cl (AVG)
 Votre pré-inscription a été enregistrée le 04/09/2020 09:33, le Centre de Gestion est en attente de votre dossier.

Dès réception du dossier par le service instructeur, l'état de votre dossier change et son nouveau statut est « **reçu**, **en cours d'instruction** ».

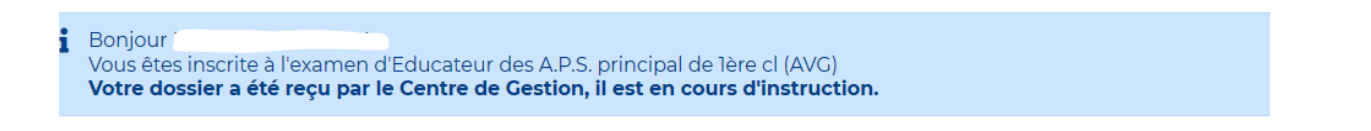

#### 5. SUIVRE L'AVANCEE DE SON DOSSIER D'INSCRIPTION

Une fois connecté à votre espace sécurisé, vous pouvez suivre l'avancée du traitement de votre inscription.

|                                                                                                    | Mon dossier d'inscription                                                                         |
|----------------------------------------------------------------------------------------------------|---------------------------------------------------------------------------------------------------|
| Bonjour<br>Vous êtes inscrit à l'examen d'Ingénieur, spécialité Prévention et gestion des risques, option Sécurité et préventions des risques<br>Vous êtes admis à concourir (Dossier complet). | Educateur des A.P.S. principal de Ière cl (AVC)<br>Examen professionnel 1 Sport 2021<br>Sélection |
|                                                                                                    | Vole : Examen professionnel<br>Diplôme : 3- Niveau III (Bac+2: BTS, DUT,<br>DEUG)                 |
|                                                                                                    | Coordonnées personnelles                                                                          |
|                                                                                                    | Adresse :                                                                                         |
|                                                                                                    | Email :                                                                                           |
|                                                                                                    | Téléphone :                                                                                       |
|                                                                                                    | Employeur                                                                                         |
|                                                                                                    | Employeur : CDG31<br>Adresse : 590 rue buissonnière<br>31676 LABEGE                               |
|                                                                                                    | Dossier<br>d'inscription                                                                          |

Un message en haut de la page vous permet de connaître l'état d'avancement de votre dossier :

- Dossier en attente de réception par votre centre de gestion : Vous vous êtes préinscrit sur internet, mais le dossier signé de votre part n'a pas encore été reçu par le CDG. A ce stade, votre inscription n'est pas encore valide

- **Dossier en cours d'instruction** : Votre dossier a été réceptionné par le CDG. Un accusé de réception vous a été adressé par voie électronique

- Dossier complet : Votre dossier a été vérifié par le CDG. Les pièces attendues ont été fournies

- **Dossier incomplet** : Votre dossier est incomplet. Un courrier énumérant les pièces manquantes a été déposé sur votre espace sécurisé

- **Dossier refusé** : Vous n'êtes pas admis à concourir et votre dossier est refusé. Un courrier recommandé mentionnant les raisons du rejet de votre candidature vous a été adressé par voie postale

- Admis à concourir : Votre dossier est validé. Une convocation sera déposée, une dizaine de jours avant la date des épreuves, sur votre espace sécurisé

- **Résultats d'admissibilité** : Si vous n'êtes pas admissible, vous aurez accès à vos notes. Si vous êtes admissible, vous aurez accès aux dates et lieux des épreuves d'admission et une convocation sera déposée sur votre accès sécurisé une dizaine de jours avant la date des épreuves

- Résultats d'admission : Tous les candidats ont accès à leurs notes sur leur accès sécurisé.

#### 6. ACCEDER DIRECTEMENT A SES COURRIERS EN TELECHARGEMENT

Vous disposez de l'ensemble des documents en lien avec votre participation à l'opération dans la partie Documents à télécharger :

- \_ Courriers spécifiques,
- Convocations aux épreuves, -
- Attestations de présence, -
- Notifications de résultats. \_

#### Documents à télécharger 5 nouve

- Notification resultats 24-09-2018.pdf
- Attestation de presence epreuve orale 20-09- 20/09/2018
- 2018.pdf 06/07/2018
- Convocation epreuve orale 06-07-2018.pdf Attestation de presence epreuve ecrite 12-04- 12/04/2018
- 2018.pdf 16/03/2018
- 🖄 Convocation epreuve ecrite 16-03-2018.pdf

#### 7. CONSULTER SES RESULTATS

Dans la partie Notes, vous pourrez consulter :

- Votre résultat d'admissibilité :
  - non admissible (vos notes sont disponibles sur l'espace sécurisé)
  - o ou admissible (votre convocation sera déposée sur votre espace sécurisé au plus tard 10 jours avant la ou les épreuves d'admission)
- Votre résultat d'admission (vos notes sont disponibles sur l'espace sécurisé).

#### Notes

Nous avons le regret de vous informer que, par décision du jury du 19/09/2018, vous n'avez pas été déclaré admis.

24/09/2018

La délibération du jury peut être contestée devant le Tribunal Administratif dans un délai de deux mois à compter de sa date de notification individuelle. La juridiction administrative compétente peut être saisie par voie postale ou par l'application Télérecours citoyens accessible à partir du site www.telerecours/r Admissibilité

10.00

#### Rapport technique

| Moyenne générale admissibilité             | 10,00 |
|--------------------------------------------|-------|
| Seuil d'admissibilité                      | 10,00 |
| Admission                                  |       |
| Entretien avec le jury                     | 8,00  |
| Moyenne générale admissibilité & admission | 9,00  |
| Seuil d'admission                          | 10,00 |

### 8. S'INFORMER SUR LES STATISTIQUES DE L'OPERATION

La partie **Statistiques** vous permet de vous informer sur l'opération à laquelle vous participez. 3 entrées :

- Général : présente le nombre de postes ouverts pour un concours, le nombre de dossiers reçus et le nombre de candidats convoqués
- Admissibilité : indique le nombre de candidats présents aux épreuves et le nombre de candidats admissibles
- Admission : indique le nombre de candidats présents à l'épreuve d'admission et le nombre d'admis.

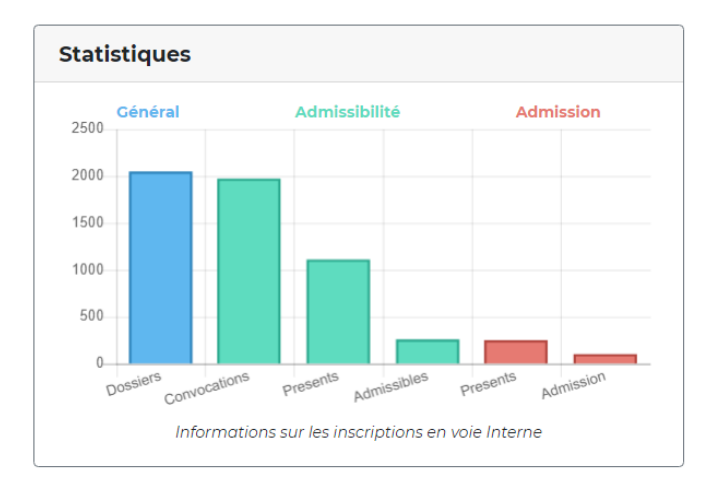

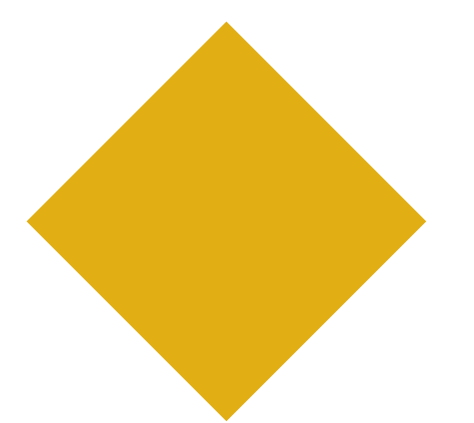

Une question ?

Une remarque ?

N'hésitez pas contacter le Pôle Recrutement Concours

concours@cdg31.fr